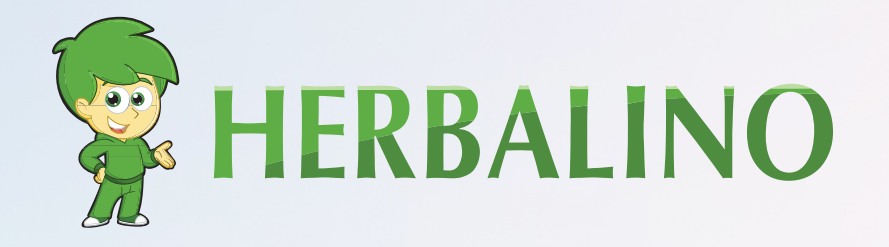

## **ISTRUZIONI** PER LA REGISTRAZIONE

Segui i passaggi per registrarti come membro di Herbalife e ordinare il pacchetto per i membri direttamente da Herbalife.

www.herbalino.com

# **REGISTRAZIONE** HERBALIFE:

Questa registrazione online richiede solo pochi minuti e una volta registrato, potrai acquistare prodotti con fino al 50% di sconto!

Quando porti nuovi membri, puoi guadagnare commissioni sulle vendite dei membri a cui fai riferimento!

Per registrarti come membro Herbalife, hai bisogno di uno sponsor. Quindi, registrandoti con noi, puoi beneficiare della nostra conoscenza e della presentazione internazionale e su internet di Herbalino. Per registrarsi come membro Herbalife, è necessario acquistare il pacchetto Herbalife Member (HMP). Oppure, puoi acquistare prima da noi (di solito è più economico che direttamente) o registrarti direttamente con Herbalife.

**Nota:** la registrazione richiede una carta d'identità o un passaporto ed eventualmente una carta di credito per acquistare l'HMP (Herbalife Member Kit)

### SEGUIRE QUESTI PASSI PER REGISTRARSI ONLINE COME MEMBRO HERBALIFE

#### FASE 1

Il primo passo è quello di fare clic su www.myherbalife.com.

Viene visualizzata la seguente finestra facendo clic sul pulsante Applica online nella scheda Unisciti ad Herbalife

| Sei già registrato?<br>Ordina prodotti e altro | Diventa subito Distributore o<br>Cliente Privilegiato         |  |
|------------------------------------------------|---------------------------------------------------------------|--|
| Accedi o crea un account on line.              | Registrati e comincia la tua avventura oggil Richiesta Online |  |
|                                                | Richiesta Online                                              |  |

| $\Box \land \Box \Box$                                  | Crea un Account Herbalife<br>per accedere al tuo Account su MyHerbalife, per gli ordini di<br>prodotti e altro |                                          |  |
|---------------------------------------------------------|----------------------------------------------------------------------------------------------------|------------------------------------------|--|
|                                                         |                                                                                                    |                                          |  |
| Una volta fatto questo, si<br>verrà reindirizzati a una | Indirizzo email*                                                                                               | Non ho un indirizzo di posta elettronica |  |
| nuova pagina in cui è<br>possibile aprire l'account.    | Conferma l'indirizzo email*                                                                                    |                                          |  |
| Inserisci le tue informazioni<br>nel campo sottostante. | Password*                                                                                                    | Mostra Password                          |  |

#### FASE 3

Seleziona la tua iscrizione a Herbalife. Avrai l'opportunità di diventare un membro e utilizzare i prodotti Herbalife o diventare un distributore. È possibile utilizzare i prodotti e guadagnare diventando un distributore.

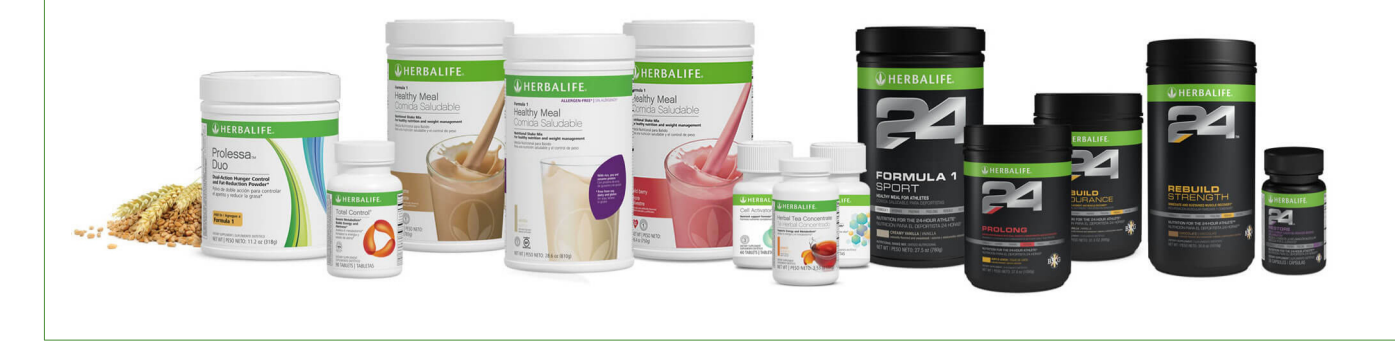

#### FASE 4

Devi inserire l'ID del tuo sponsor e le prime tre lettere del nome dello sponsor.

Queste sono le informazioni necessarie: ID sponsor: **440064042** Le prime 3 lettere del nome dello sponsor: KEL

Utilizzare l'ID sponsor: 4410500636 e SCH per le prime 3 lettere del cognome dello sponsor al momento della registrazione.

Dopo aver inserito i dati, si verrà indirizzati alla pagina successiva. Inserire qui l'indirizzo di casa e il numero di telefono.

Se tu o il tuo coniuge non avete mai collaborato con una società Herbalife o siete stati membri in passato, deselezionare la casella e fare clic su Avanti. L'e-mail che hai inserito verrà visualizzata qui e ti verrà chiesto di creare un numero PIN.

Hai bisogno della mail e del PIN per accedere. Quindi scrivili da qualche parte e salvali.

#### FASE 5

Leggere il contratto della membership e fare clic su Avanti per visualizzarlo nella pagina.

Infine, in fondo a questa pagina, seleziona la casella "Ho letto e compreso le Garanzie Gold Standard e la Dichiarazione di Compensazione Lorda".

### FASE 6

Leggere e accettare la domanda di iscrizione di Herbalife. Qui troverete ulteriori informazioni per quanto riguarda la vostra applicazione per diventare un distributore Herbalife. Ora selezionare la casella di controllo nella parte inferiore della pagina e fare clic su Avanti.

#### FASE 7

Controllare e confermare le informazioni. Assicurati che tutto sia corretto e segui le istruzioni sulla pagina quando fai clic sul pulsante blu Avanti.

#### **Buon lavoro!**

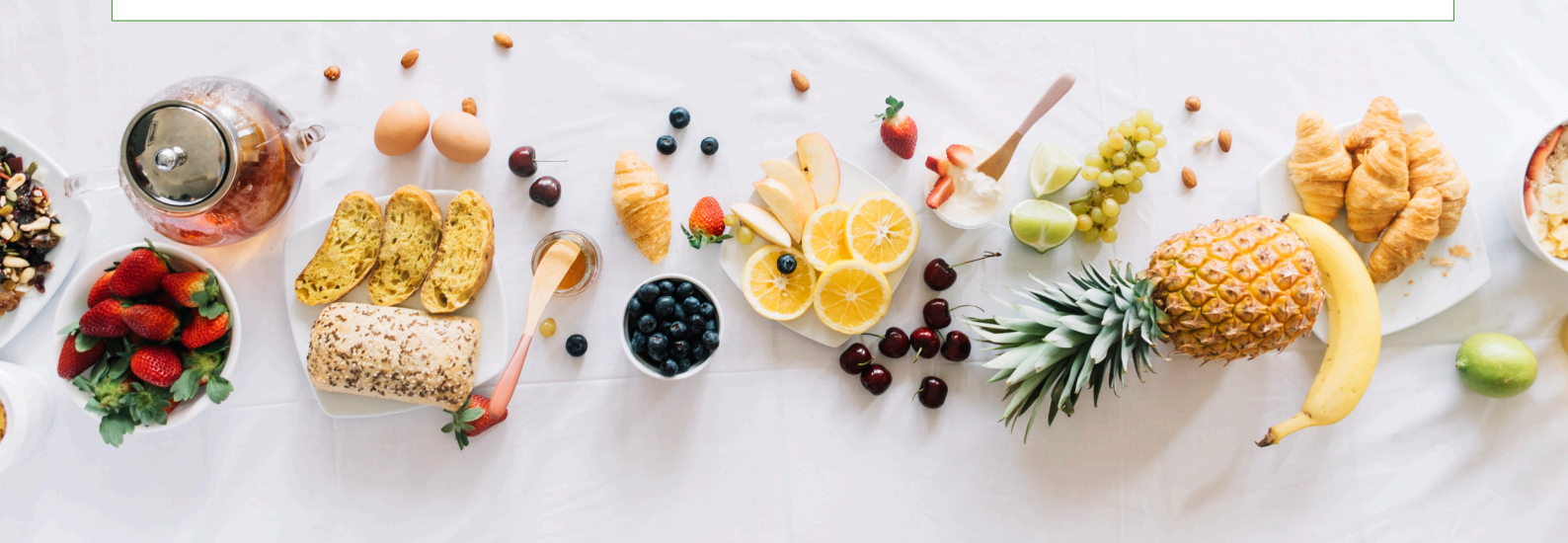

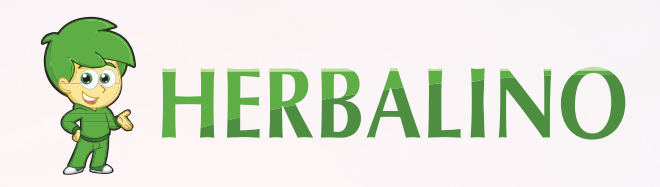

### VI PREGHIAMO DI CONTATTARCI

#### **Peter Keller**

Membro Indipendente di Herbalife

- Zugerstrasse 117
   CH-8810 Horgen ZH
- 😂 +41 78 405 11 12
- S +41 78 405 11 12
- 👳 peter-keller@herbalino.ch